# 

#### Arvuti kasutamine

Arvutisse logimiseks on kaks võimalust:

- 1. Oma Tartu Ülikooli kasutajatunnusega
- 2. Kui ei ole oma kasutajatunnust, siis üldise kasutajana:

Kasutajanimi: **kasutaja** Parool: (parooli rida jätta tühjaks)

Tartu Ülikooli kasutajatunnusega sisselogimise ebaõnnestumisel võib põhjuseks olla vananenud parool. Sellisel juhul soovitame sisse logida lokaalse kasutajaga (variant nr. 2) ja oma parool ära vahetada aadressil <u>https://parool.ut.ee/</u>

### Projektori kasutamine

Projektori sisse lülitamiseks vajutage puldil sinist nuppu. Vaikimisi ühendatud lauaarvutiga.

Kui pilt on ainult ühel ekraanil vajutage " +P" ja valige "Duplicate".

Kui ei toimi, siis puldilt valida projektori sisendiks "HDMI1".

Heli liigub laua- ja sülearvuti jaoks HDMI kaabli kaudu. Väljundiks valida "EPSON PJ (Intel(R) Display Audio)".

#### Sülearvuti ühendamine

Sülearvuti ühendage HDMI kaabliga. Projektori pilt lülitub automaatselt sülearvutile. Lahti ühendades lülitub pilt tagasi lauaarvutile. Laual on ka HDMI to VGA adapter.

#### Töö lõpetamine

- 1. Lülitage projektor välja vajutades puldil sinist nuppu kaks korda.
- 2. Arvutist logige välja ("Log off")

Arvuti kasutamisega seotud probleemide korral aitab tööpäeviti 8-17 ülikooli arvutiabi telefonil 737 5500 (lühinumber 5500) või e-posti aadressil <u>arvutiabi@ut.ee</u>

# Using the computer

There are two options for logging in to the computer:

- 1. Using your University of Tartu username and password
- 2. If you don't have an account with the University of Tartu, use:

Username: kasutaja Password: (leave empty)

Being unable to log on with your University of Tartu username may be caused by an outdated password. In that case, we suggest using the local user account (option 2) and changing your password at <u>https://parool.ut.ee/</u>

#### Using the projector

Turn the projector on by pressing the red button on the remote. Default connection is PC.

If the picture is only on one screen press **"H**+P" and choose **"**Duplicate". If it doesn't work then change projector input to **"HDMI1**" by choosing it from the remote. Sound works through HDMI cable for both PC and laptop. Choose output **"EPSON PJ (Intel(R) Display Audio)**".

# Connecting a laptop

Connect the laptop using the HDMI cable. Picture will automatically switch to laptop. When disconnecting the picture switches back to stationary PC. There is also a HDMI to VGA adapter on the table.

#### Finishing work

- 1. Turn off the projector by pressing the blue button on the remote twice.
- 2. Log off from the stationary computer.

If you encounter any issues while using the computer, please call technical support on the number +372 737 5500 (internal number: 5500) between 08:00-17:00 or send an e-mail to <u>arvutiabi@ut.ee</u>